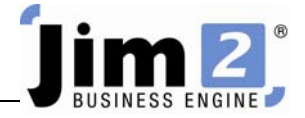

## View Jobs and Add Comments.

## Who: All users, all sites.

Describe: Edit a job and add notes (comments).

Context: Comments are typically "internal", ie – **not for customers**. Comments are stored with jobs for all users to see, and can be emailed, and included in reports if required.

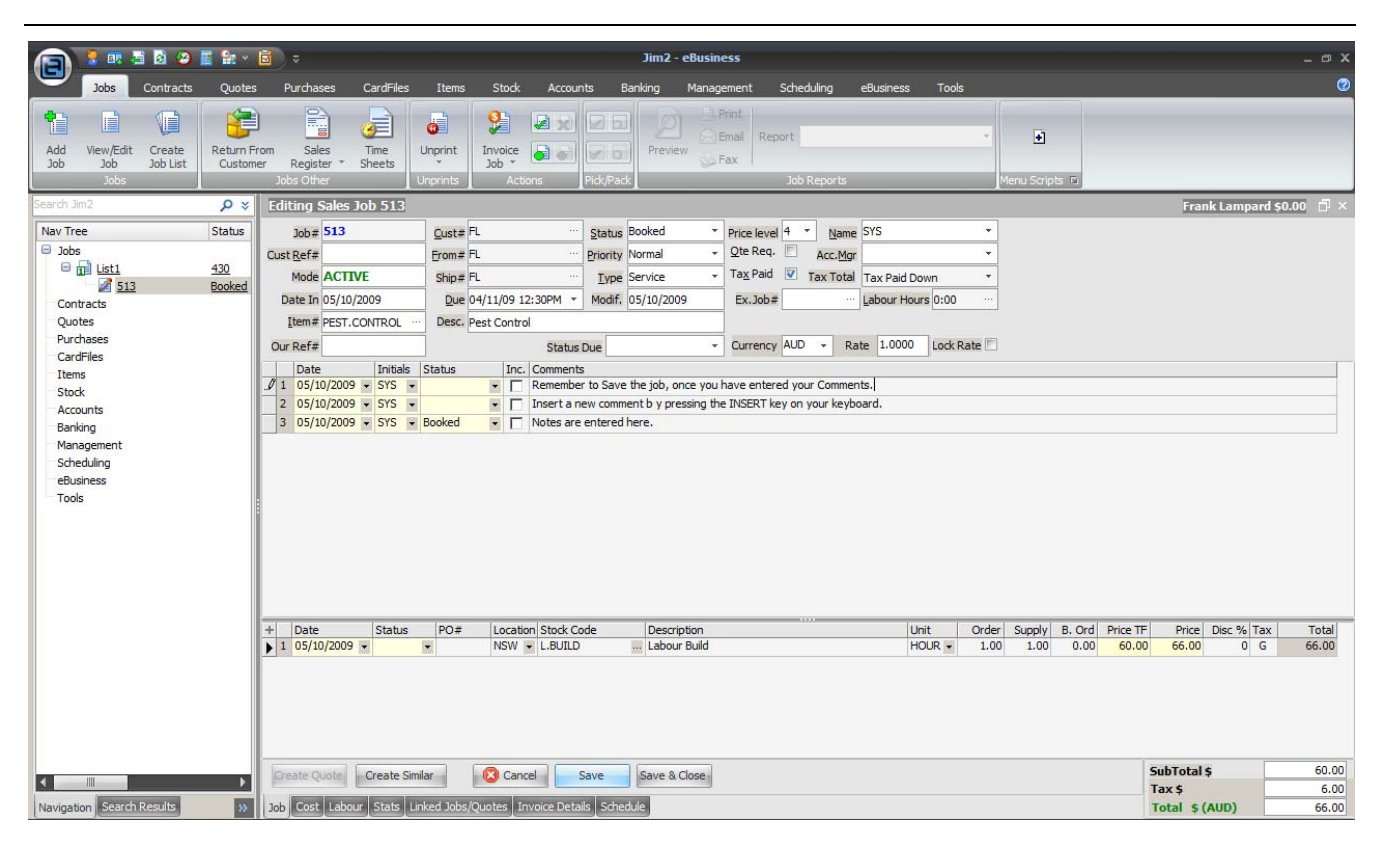

Skill Steps:

- 1. Open the required Job in edit mode.
- 2. Click mouse in the top comment line, or press F3.
- 3. Press the INSERT key. A new comment line will appear, including the initials of the user, and the date.
- 4. Enter the comment text. Right click on the comment to email the comment.
- 5. Click Save or press F9 (Function Key F9).

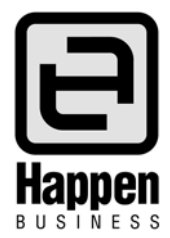